## Часть 1

## Задание 1-1

1. Создать новую Книгу

2. Составить таблицу в полном соответствии с приведенным оригиналом

| X      | Y     | X+Y | X*45% | X/Y | 2*X-Y | X^2+Y^3 |
|--------|-------|-----|-------|-----|-------|---------|
| 12,120 | 4,120 |     |       |     |       |         |
| 14,180 | 5,180 |     |       |     |       |         |
| 16,240 | 6,240 |     |       |     |       |         |
| 18,300 | 7,300 |     |       |     |       |         |

3. Выполнить с помощью ЭТ Excel на Листе-1 расчеты требуемых показателей

4. Для числовых данных третьего и пятого столбца установить формат *Числовой*. *Число десятичных знаков – 1*.

5. Выше таблицы вставить две пустых строки. В ячейке *А1* введите заголовок таблицы: **Расчёт числовых значений** 

6. Объединить ячейки в диапазоне А1-А7 и поместить текст в центре

7. Переименовать рабочий лист. Новое название: Вычисления

# Задание 1-2

1. Перейти в Книге на Лист 2

2. Составить таблицу в полном соответствии с приведенным оригиналом

| Товар                 | Цена за единицу | Количество  | Стоимость |
|-----------------------|-----------------|-------------|-----------|
|                       | (руб.)          | (шт.)       | (руб.)    |
| Карандаши (шт.)       | 4,78            | 150         |           |
| Тетради (шт.)         | 19,25           | 300         |           |
| Папки (шт.)           | 25,50           | 57          |           |
| Бумага (пачки)        | 148,00          | 12          |           |
| Фломастеры (комплект) | 78,50           | 27          |           |
|                       | ·               | Всего денег |           |

3. Выполнить с помощью ЭТ Excel на Листе-2 расчет значений столбца «Стоимость (руб.)».

4. Выполнить расчет показателя «Всего денег»

5. Выше таблицы вставить две пустых строки. В ячейке А1 введите заголовок таблицы:

## Расчёт расходов на канцтовары

6. Объединить ячейки в диапазоне А1-А4 и поместить текст в центре

7. Переименовать рабочий лист. Новое название: Товары

## Задание 1-3

1. Перейти в Книге на Лист 3

2. Составить таблицу в полном соответствии с приведенным оригиналом

| Модель                       | Цена (долл.) | Объем (Гбайт) |
|------------------------------|--------------|---------------|
| Seagate Medalist Pro 2520    | 290          | 60            |
| Western Digital Caviar 22100 | 250          | 80            |
| Western Digital Caviar 32500 | 310          | 80            |
| Fujitsu M1624TAU             | 245          | 60            |
| IBM DeskStar                 | 375          | 80            |
| Maxtor DiamondMax 85120A     | 500          | 120           |
| Quantum BigFoot CY6.4        | 499          | 120           |

# Жесткие диски с объемом от 40 Гигабайт

3. Дополнить таблицу и выполнить на Листе-3 расчеты стоимости хранения 1 Гигабайта информации для разных моделей жестких дисков

- 4. Переименовать рабочий лист. Новое название: Винчестер
- 5. Сохранить Книгу в своей папке под именем EXCEL-1-1

## Часть-2

- 1. Создать новую Книгу
- 2. Сформировать на Листеl таблицу в соответствии с приведенным образцом

|               | квартал-1 | квартал-2 | квартал-3 | квартал-4 |  |
|---------------|-----------|-----------|-----------|-----------|--|
|               | (ден.ед.) | (ден.ед.) | (ден.ед.) | (ден.ед.) |  |
| Предприятие-1 | 2300      | 43000     | 4600      | 64000     |  |
| Предприятие-2 | 4300      | 54000     | 35000     | 4500      |  |
| Предприятие-3 | 5600      | 45000     | 4500      | 34000     |  |
| Предприятие-4 | 6700      | 76000     | 78000     | 4300      |  |
| Предприятие-5 | 3400      | 56000     | 7700      | 56000     |  |

- 3. Вставить две пустые строки над таблицей
- 4. В первой строке ввести заголовок «Деятельность конкурирующих предприятий»
- 5. Установить для заголовка размер шрифта 14, цвет темно синий, начертание полужирное.
- 6. Поменять ориентацию названий кварталов на **вертикальное**, угол **90°** и отредактировать ширину этих ячеек по размеру введенной в них информации.
- 7. Добавить в таблицу колонку «Итого за четыре квартала». Установить для данной надписи выравнивание: «перенос текста» и выравнивание по вертикали: «по центру».

- 8. Рассчитать показатель «Итого за 4-е квартала» для первого предприятия.
- 9. Скопировать данную формулу для определения данного показателя у других предприятий.
- 10. Рассчитать показатель «Итого за квартал-1» для всех предприятий.
- 11. Скопировать данную формулу для определения данного показателя других кварталов.
- 12. Для всех числовых показателей установить формат: Финансовый числовой формат
- 13. Залейте красным цветом самый удачный квартал
- 14. Переименовать рабочий лист. Новое имя: Задание-2.

#### Часть-З

- 1. Перейти в Книге на Лист 2
- 2. Составить таблицу в полном соответствии с приведенным оригиналом

| Курс валюты          | 35 p.                     |                 | Налог, %   | 15%                    |
|----------------------|---------------------------|-----------------|------------|------------------------|
|                      |                           |                 |            |                        |
| Наименование<br>тура | Стоимость 1 дня<br>(в \$) | Количество дней | Налог, руб | Стоимость поездки, руб |
| Египет               |                           |                 |            |                        |
| Италия               |                           |                 |            |                        |
| Египет               |                           |                 |            |                        |
| Греция               |                           |                 |            |                        |
| Турция               |                           |                 |            |                        |
| Испания              |                           |                 |            |                        |

3. Используя абсолютные и относительные ссылки введите в столбец «*Стоимость поездки, руб*» формулу для расчета стоимости поездки в каждую страну с учетом вычета налога.

4. Для всех числовых данных установить формат: Формат с разделителями

5. Сохранить полученную таблицу под именем *EXCEL-1-3*.

## Часть-4

1. Создать новую Книгу

2. Сформировать на Листе1 таблицу в соответствии с приведенным образцом

|           | Предприятие- | Предприятие- | Предприятие- | Предприятие- | Предприятие |  |
|-----------|--------------|--------------|--------------|--------------|-------------|--|
|           | 1            | 2            | 3            | 4            | 5           |  |
| Квартал-1 | 23           | 43           | 56           | 67           | 34          |  |

2. Переименовать Лист1. Новое имя: Квартал-1

3. Сформировать на Листе-2 таблицу в соответствии с приведенным образцом

|           | Предприятие- | Предприятие- | Предприятие- | Предприятие- | Предприятие |
|-----------|--------------|--------------|--------------|--------------|-------------|
|           | 1            | 2            | 3            | 4            | 5           |
| Квартал-2 | 43           | 54           | 45           | 76           | 56          |

4. Переименовать Лист2. Новое имя: Квартал-2

5. Сформировать на Листе-3 таблицу в соответствии с приведенным образцом

|           | Предприятие- | Предприятие- | Предприятие- | Предприятие- | Предприятие |
|-----------|--------------|--------------|--------------|--------------|-------------|
|           | 1            | 2            | 3            | 4            | 5           |
| Квартал-З | 46           | 35           | 45           | 78           | 77          |

6. Переименовать Лист3. Новое имя: Квартал-3.

7. Сформировать на Листе-4 таблицу в соответствии с приведенным образцом

|                  | Квартал-1                | Квартал-2 | Квартал-3 | Итог для предприятия |
|------------------|--------------------------|-----------|-----------|----------------------|
|                  | (ден.ед)                 | (ден.ед)  | (ден.ед)  |                      |
| Предприятие-1    |                          |           |           |                      |
| Предприятие-2    |                          |           |           |                      |
| Предприятие-3    |                          |           |           |                      |
| Предприятие-4    |                          |           |           |                      |
| Предприятие-5    |                          |           |           |                      |
| Итого за квартал |                          |           |           |                      |
|                  | NUMBER OF TAXABLE PARTY. |           |           |                      |

8. Переименовать Лист 4. Новое имя: Итог.

9. Обеспечить автоматизированный перенос информации из Листов Квартал-1, Квартал-

2, Квартал-3 на Лист Итог и рассчитать необходимые итоговые показатели.

10. Составить круговую диаграмму вклада каждого предприятия в результаты совместной деятельности.

11. Сохранить полученную таблицу под именем *EXCEL-1-4*.

# Лист 5

- 1. Создать новую Книгу
- 2. Сформировать на Листе1 таблицу в соответствии с приведенным образцом

|    | А                                  | В                           | С           | D        | E          | F           | G           | Н       |
|----|------------------------------------|-----------------------------|-------------|----------|------------|-------------|-------------|---------|
| 1  |                                    |                             |             |          |            | УТВЕРЖДАЮ   | )           |         |
| 2  |                                    |                             |             | Генераль | ный директ | ор          | Грозов В.С. |         |
| 3  |                                    |                             |             |          |            |             |             |         |
| 4  | 4 Количество рабочих дней в месяце |                             | 22          | Налог    | 13%        |             |             |         |
| 5  |                                    |                             |             |          |            |             |             |         |
| 6  |                                    | Расчет зарплаты предприятия |             | Предпри  | ятие       | за          | апрель 2    | 2003 r. |
| 7  |                                    |                             |             |          |            |             |             |         |
|    |                                    |                             |             | Количес  |            |             |             |         |
|    |                                    |                             |             | тво      |            |             | Сумма к     |         |
|    |                                    |                             |             | отработ  | Начислено  |             | выдаче,     |         |
| 8  | N≌n/n                              | Фамилия И.О.                | Оклад, руб. | анных    | , руб.     | Налог, руб. | руб.        |         |
| 9  | 1                                  | Грозов В.С.                 | 7000        | 22       |            |             |             |         |
| 10 | 2                                  | Тучев И.Н.                  | 6000        | 22       |            |             |             |         |
| 11 | 3                                  | Числитская Н.А.             | 5000        | 22       |            |             |             |         |
| 12 | 4                                  | Кассирская В.Т.             | 4000        | 22       |            |             |             |         |
| 13 | 5                                  | Ленская Е.Н                 | 3500        | 22       |            |             |             |         |
| 14 | 6                                  | Иртышская О.А               | 3000        | 22       |            |             |             |         |
| 15 | 7                                  | Енисеева В.В                | 3000        | 22       |            |             |             |         |
| 16 | 8                                  | Бугров А.П.                 | 2300        | 22       |            |             |             |         |
| 17 | 9                                  | Стороженко Ю.А.             | 1500        | 22       |            |             |             |         |
| 18 | 10                                 | Караулов М.С.               | 1500        | 22       |            |             |             |         |
| 19 |                                    | итого                       |             |          |            |             |             |         |
| 20 |                                    |                             |             |          |            |             |             |         |
| 21 |                                    |                             |             |          |            |             |             |         |
| 22 |                                    |                             |             | Главный  | бухгалтер  |             | Числитск    | ая Н.А. |
| 23 |                                    |                             |             |          |            |             |             |         |
| 24 |                                    |                             |             | Бухгалте | р-кассир   |             | Кассирск    | ая В.Т. |
| 25 |                                    |                             |             |          |            |             |             |         |
|    |                                    |                             |             |          | -          |             |             | N       |

3. Для переноса информации из ячейки *D4* в диапазон *D9..D18* и из ячейки *F4* в диапазон *F9..F18* использовать абсолютные ссылки

4. Для сотрудника *Грозова В.С.*, в столбцы *Начислено* и *Сумма к выдаче, руб.* ввести формулы для расчета данных показателей с учетом налоговых вычетов.

5. Скопировать формулы для других сотрудников

6. В ячейке G19 определить общую сумму к выдаче для всех сотрудников предприятия

7. Выполнить цветовое и шрифтовое оформление таблицы

8. Переименовать рабочий лист. Новое название: Зарплата

9. В ячейках, где предполагается размещение подписи установить нижнюю границу обрамления.

10. Сохранить Книгу в своей папке под именем EXCEL-1-5